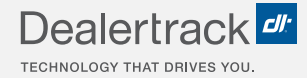

# CreditConnection® on Dealertrack uniFI® Utilizing the Bookout Tool

# **LENDER 2-STEP GUIDE**

| <mark>=&amp;l → A</mark> Lenders → | Deal Queue                | Deal Queue Reports |              |        |         |           |                                        |                       |            |                               |             |            | Search for customer or vehicle |                 |       |
|------------------------------------|---------------------------|--------------------|--------------|--------|---------|-----------|----------------------------------------|-----------------------|------------|-------------------------------|-------------|------------|--------------------------------|-----------------|-------|
| Summary                            | < Back to Deal            | Queue              |              |        |         |           |                                        |                       |            | Quiot                         | (Links:     | App Status | Credit App                     | Contract Status | Payof |
| Credit Bureau                      | Customer Information      |                    |              |        |         |           |                                        | Deal Information      |            |                               |             |            |                                |                 |       |
| Application                        |                           | App                | olicant      |        | Co-A    | pplicant  |                                        | USED 2019 Honda       |            |                               |             |            |                                |                 |       |
|                                    | N                         | me: CRE            | DCO. CHARL   | JE .   |         |           |                                        | Collateral Type:      | Auto       | Mileage:                      | 25000       |            |                                |                 |       |
|                                    | Add                       | ess: 286           | 5 SE 101 ST  |        |         |           |                                        | Invoice:              | -          | Net Trade:                    |             |            |                                |                 |       |
|                                    | 100                       |                    |              |        |         |           |                                        | Selling Price:        | \$14,000.  | 00 Rebate:                    |             |            |                                |                 |       |
|                                    |                           | 0.00               | (503) 546-5: | 113    |         |           |                                        | Sales Tax:            | \$500.00   | Total Down:                   | \$1,000.00  |            |                                |                 |       |
|                                    |                           | (M)                | -            |        |         |           |                                        | TT&L:                 | \$500.00   | Requested:                    | \$14,000.0  | 0          |                                |                 |       |
|                                    |                           |                    |              |        |         |           |                                        | Other:                | \$0.00     | Term:                         | 60          |            |                                |                 |       |
|                                    | :                         | SSN: ###           | +#-3333      |        |         |           |                                        | Program               | No         | Wsale Value:                  | \$12,000.0  | 10         |                                |                 |       |
|                                    | Reside                    | nce: 7 yrs         | s. 8 mon.    |        |         |           |                                        | Routing               |            |                               |             |            |                                |                 |       |
|                                    | Employm                   | ent 4 yr           | s. 9 mon.    |        |         |           |                                        | Override:             |            |                               |             |            |                                |                 |       |
|                                    | Ann. Inco                 | me: \$60,          | 000.000      |        |         |           |                                        | Program:              |            |                               |             |            |                                |                 |       |
|                                    |                           |                    |              |        |         |           |                                        | Preselect<br>Program: | -          |                               |             |            |                                |                 |       |
|                                    |                           |                    |              |        | View    | Edit Cred | tit App                                | Preselect             |            |                               |             |            |                                |                 |       |
|                                    |                           |                    |              |        |         |           |                                        | Program ID:           |            |                               |             |            |                                |                 |       |
|                                    |                           |                    |              |        |         |           |                                        |                       |            | View                          | v Bookout D | letails    |                                |                 |       |
|                                    | Credit Bureau Information |                    |              |        |         |           | Dealer Information                     |                       |            |                               |             |            |                                |                 |       |
|                                    | Applicant Co-Applicant    |                    |              |        |         |           | Dealership: Dealertrack 7 Do Not Touch |                       |            |                               |             |            |                                |                 |       |
|                                    | Bureau:                   | Equifax E          | xperian Tr   | ansU B | Equifax | Experian  | TransU                                 | Subr                  | nitted By: | Jennifer Poe                  |             |            |                                |                 |       |
|                                    | Score:                    |                    | -            |        |         |           |                                        | Date/Time S           | ubmitted:  | 10/5/2021 5:35 PM             |             |            |                                |                 |       |
|                                    |                           |                    |              |        |         |           |                                        |                       | Phone:     | (801) 734-3600                |             |            |                                |                 |       |
|                                    | HC:                       |                    |              |        |         |           |                                        | Ce                    | mments:    | From Application - 5:35       | PM          |            |                                |                 |       |
|                                    | Total Trades:             |                    |              |        |         |           |                                        |                       |            | rest used venicle application |             |            |                                |                 |       |
|                                    |                           |                    |              |        |         |           |                                        |                       |            |                               |             |            |                                |                 |       |
|                                    | Sat. Trades:              |                    |              |        |         |           |                                        |                       |            |                               |             |            |                                |                 |       |

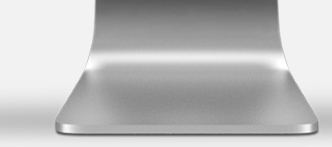

Lender BookOut is an optional subscriptionbased tool to help with decisioning. For more information contact Lender Partner Support.

COX AUTOMOTIVE

# **VIEW BOOKOUT DETAILS**

### **STEP 1**

Lender BookOut subscribers will see the **View Bookout Details** button. Select it to reach the details screen.

NOTE: This optional tool only applies to used auto application types.

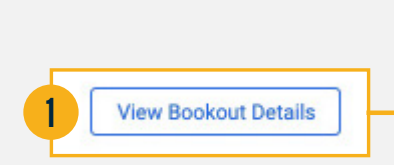

2

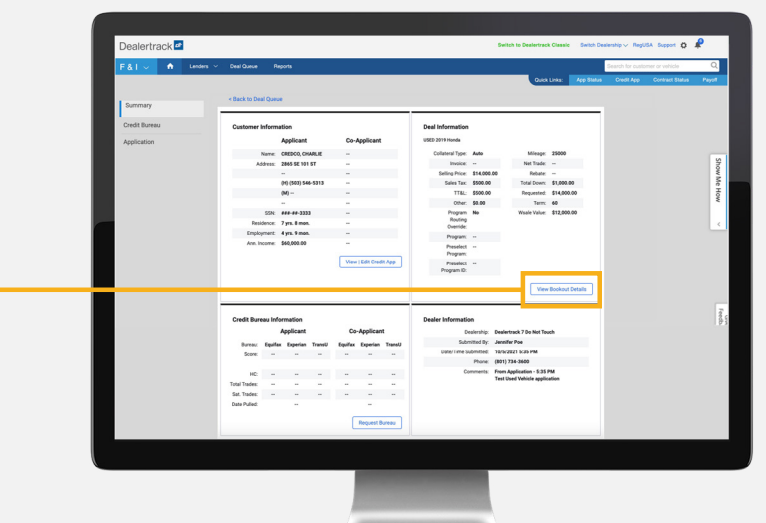

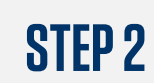

Review and **Print** if desired.

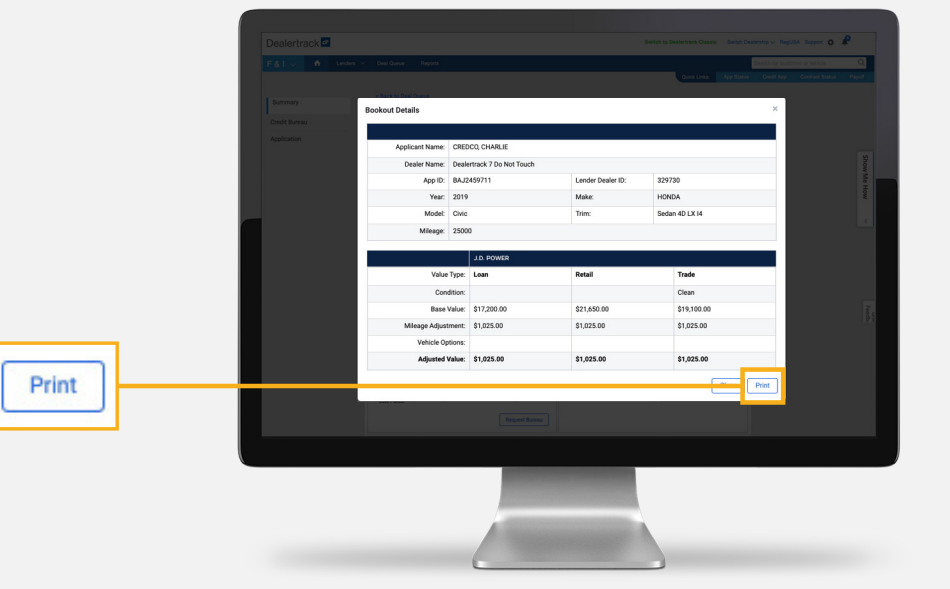

# **NEED HELP?**

#### **Contact our Lender Partner Support Teams**

## FOR HELP WITH:

- Password resets
- Permissions
- Digital Contracting Choice Group Email setup

#### **Partner Integration Service Desk**

Hours of Operation: M – F, 9:00 am – 6:00 pm ET

(866) 868-5900, Option 2

partnerintegrationservicedesk@dealertrack.com

### FOR HELP WITH:

- Production questions/inquiries
- Dealertrack uniFl platform troubleshooting

#### **Production Support**

Hours of Operation: Available 24/7 (866) 868-5900, Option 1 dtsupport@dealertrack.com